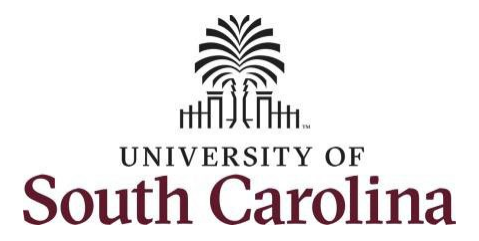

# **Controller's Office – Grants and Funds Management**

# **Time and Effort Reporting – Principal Investigator**

## I. Navigation in HCM PeopleSoft (https://hcm.ps.sc.edu/)

To view the Time and Effort home screen navigate to:

Employee Self Service > My Workplace/My Homepage > Grant Time and Effort

Step 1: Click the Employee Self Service drop-down arrow.

Step 2: Click the My Workplace or My Homepage option from the list.

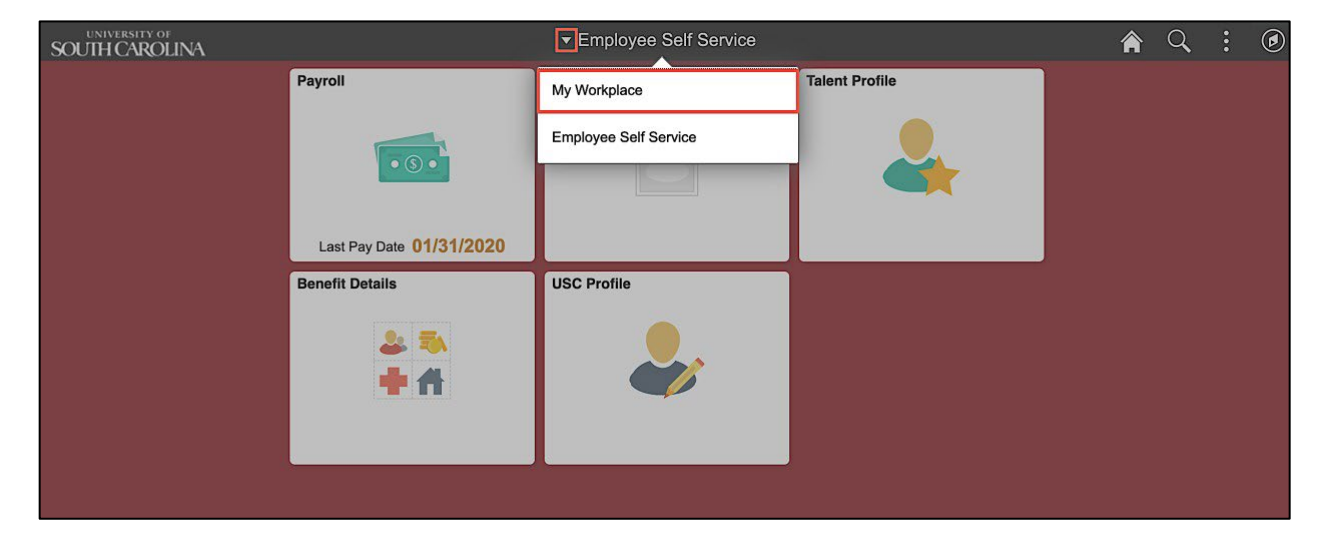

Step 3: Click the Grant Time & Effort tile.

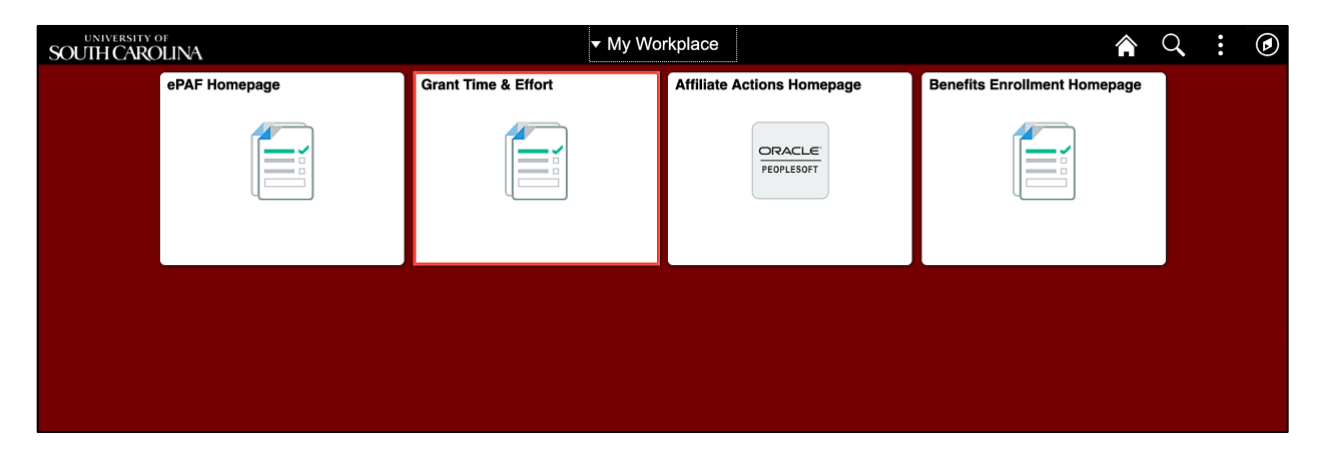

### **II.** Verifying and Releasing Time and Effort Report eForms

It is now time for you to certify and acknowledge the payroll percentages identified on a Time and Effort eForm reasonably reflect an employee's effort.

#### Step 1: Click the Certify a Grant Report tab.

Step 2: Click the Search button.

| K My Workplace                             |                    | Account       | <br>Q | : | ۵ |
|--------------------------------------------|--------------------|---------------|-------|---|---|
| 🔚 Grant Time & Effort Forms                | Search by:         |               |       |   |   |
| A Update a Grant Report                    | Form ID            | Begins With 🔹 |       |   |   |
| <ul> <li>Certify a Grant Report</li> </ul> | Employee Name      | Begins With 🔹 |       |   |   |
| View a Grant Report                        | Reporting Period   | Begins With • |       |   |   |
|                                            | Primary Department | Begins With   |       |   |   |
|                                            | Form Status        | is Equal To 👻 |       |   |   |
|                                            | Form Type          | Begins With 🔹 |       |   |   |
|                                            | II Empl ID         | Begins With   |       |   |   |
|                                            | Search             |               |       |   |   |

**Step 3:** The eForm page automatically opens indicating there is only one report available for you to certify. If responsible for multiple reports, a list of eForms requiring your approval will populate below the search criteria section of the page. Just click the employee name to begin certifying and approving eForms for which you are responsible.

| Account                  |                                  |                                      |              |                                         |              | Form Page    |                     |                            |                               | 🏫 🤇 🗄 🙆        |
|--------------------------|----------------------------------|--------------------------------------|--------------|-----------------------------------------|--------------|--------------|---------------------|----------------------------|-------------------------------|----------------|
| Time and Effort F        | Reporting : Time                 | and Effort Report                    |              |                                         |              |              |                     |                            |                               | Form ID 141510 |
| Employee Information     |                                  |                                      |              |                                         |              |              |                     |                            |                               |                |
|                          | Employ                           | ee Name                              |              |                                         |              |              |                     | Empl ID                    |                               |                |
|                          | Primary De                       | partment 155401 MEC                  | CHANICAL ENG | SINEERING                               |              |              |                     |                            |                               |                |
|                          | Reportin<br>Report Review Review | g Period Go-Live Catch               | h-up 2019    |                                         |              |              | Papert Pader        | End Data 12/21/2010        |                               |                |
|                          | Report Foriou or                 | Hide Chartfields                     |              |                                         |              |              | Report Pario        |                            |                               |                |
| Sponsored Accounts       | 6                                | The Charling                         |              |                                         |              |              |                     |                            |                               |                |
| B. 100 10 0              | Freedow (                        | B                                    |              |                                         |              | B            | A                   |                            |                               | 4 rows         |
| Centiledy                | Earnings U                       | Percent of Pay U                     | Decaris      | Project/Grant 0                         |              | Department U | Cost share V        |                            | Op Unit/Dept+und/Acct/class U |                |
| 1 Yes                    | 20086.00                         | 11.10                                | Details      | 10008119 Work Activity 202C21: Rapid In |              | 155400       |                     |                            | CL040 155400 F1000 51300 202  |                |
| 2 Yes                    | 22573.99                         | 12.47                                | Details      |                                         |              | 155001       | 10008115 Work Activ | ity 202C18: Progress       | CL040 155001 A0001 51300 101  |                |
| 3 Yes                    | 18104.66                         | 10.00                                | Details      |                                         |              | 155001       | 10008116 Work Activ | ity 202C19: High Ene       | CL040 155001 A0001 51300 101  |                |
| 4 Yes                    | 45814.60                         | 25.31                                | Details      |                                         |              | 155001       | 10008118 Work Activ | ity No 202C20: Rapid       | CL040 155001 A0001 51300 101  |                |
| University Accounts      | Percent                          | Subtotal 108579.25<br>Subtotal 58.88 |              |                                         |              |              |                     |                            |                               |                |
|                          |                                  |                                      |              |                                         |              |              |                     |                            |                               |                |
| Certified?               | Earnings 0                       | Percent of Pay O                     | Details      | Project/Grant 0                         | Department ◊ |              | Cost Share O        | Op Unit/Dept/Fund/Acct/Cla | ss 0                          | Trow           |
| 1 Yes                    | 74403.53                         | 41.11                                | Details      |                                         | 155001       |              |                     | CL040 155001 A0001 51300   | 101                           |                |
|                          | Percent                          | Subtotal 74403.53<br>Subtotal 41.11  |              |                                         |              |              |                     |                            |                               | *              |
| rotal qualitying Account | 5                                |                                      |              |                                         |              |              |                     |                            |                               |                |
|                          | Perc                             | Total 180982.78                      |              |                                         |              |              |                     |                            |                               |                |

#### Now let's begin reviewing and certifying each distribution line.

**Step 4:** If you feel the percentage identified on Distribution Line 1 reasonably reflects an employee's effort, then move on to the next line.

Continue to review all remaining Distribution Lines. As the PI, you will only have access to change distribution lines where you are listed as PI. In addition, your acknowledgement and certification is only applicable to those distribution lines.

| < Account                  |                                        |                   |           | Fo                                      | rm Page      |                                         | 🏫 Q 🗄                          | Ø      |
|----------------------------|----------------------------------------|-------------------|-----------|-----------------------------------------|--------------|-----------------------------------------|--------------------------------|--------|
| Time and Effor             | t Reporting:Time a                     | and Effort Report |           |                                         |              |                                         | Form ID 195                    | 5456   |
| Employee Information       |                                        |                   |           |                                         |              |                                         |                                |        |
|                            | Employee Name                          |                   |           |                                         |              | Empl ID                                 |                                |        |
| Pr                         | imary Department 1554                  | 01 MECHANICAL EN  | GINEERING |                                         |              |                                         |                                |        |
|                            | Reporting Period April                 | - December 2019   |           |                                         |              |                                         |                                |        |
| Report                     | Period Begin Date 04/0                 | 1/2019            |           |                                         | Report       | Period End Date 12/31/2019              |                                |        |
| Hide Chartfields           |                                        |                   |           |                                         |              |                                         |                                |        |
| Sponsored Accounts         |                                        |                   |           |                                         |              |                                         |                                | _      |
|                            |                                        |                   |           |                                         |              |                                         |                                | 4 rows |
| Certified? 0               | Earnings 0                             | Percent of Pay 0  | Details   | Project/Grant 0                         | Department O | Cost Share 0                            | Op Unit/Dept/Fund/Acct/Class 0 |        |
| 1 Yes                      | 20086.00                               | 11.10             | Details   | 10008119 Work Activity 202C21: Rapid In | 155400       |                                         | CL040 155400 F1000 51300 202   |        |
| 2 Yes 🔵                    | 22573.99                               | 12.47             | Details   |                                         | 155001       | 10008115 Work Activity 202C18: Progress | CL040 155001 A0001 51300 101   |        |
| 3 Yes )                    | 18104.66                               | 10.00             | Details   |                                         | 155001       | 10008116 Work Activity 202C19: High Ene | CL040 155001 A0001 51300 101   |        |
| 4 Yes )                    | 40451.38                               | 22.35             | Details   |                                         | 155001       | 10008118 Work Activity No 202C20: Rapid | CL040 155001 A0001 51300 101   |        |
|                            |                                        |                   |           |                                         |              |                                         |                                |        |
|                            | Subtotal 1012<br>Percent Subtotal 55.9 | 2                 |           |                                         |              |                                         |                                |        |
| <b>Jniversity Accounts</b> |                                        |                   |           |                                         |              |                                         |                                |        |
|                            |                                        |                   |           |                                         |              |                                         |                                | 1 row  |
| Certified? 🗘               | Earnings 0                             | Percent of Pay 0  | Details   | Project/Grant $\Diamond$ Depar          | tment 0      | Cost Share Op Unit/Dept/Fo              | ind/Acct/Class 0               |        |
| YD, TIFFANY                |                                        |                   | -         |                                         |              |                                         |                                |        |

If you are also listed Supervisor for an employee, you will have access to all of the distribution lines as shown below.

| Account                  |                            |                                                 |             |                                         |              | Form Page    |                       |                     |                                | 🏫 🔍 🗄 @       |
|--------------------------|----------------------------|-------------------------------------------------|-------------|-----------------------------------------|--------------|--------------|-----------------------|---------------------|--------------------------------|---------------|
| Time and Effort          | Reporting : Tim            | e and Effort Report                             |             |                                         |              |              |                       |                     |                                | Form ID 14151 |
| Employee Information     |                            |                                                 |             |                                         |              |              |                       |                     |                                |               |
|                          | Employ                     | ree Name                                        |             |                                         |              |              |                       | Empl ID             |                                |               |
|                          | Primary De                 | partment 155401 MEC                             | HANICAL ENG | SINEERING                               |              |              |                       |                     |                                |               |
|                          | Reporti<br>Report Period B | ng Period Go-Live Catch<br>agin Date 04/01/2019 | -up 2019    |                                         |              |              | Report Period         | End Date 12/31/2019 |                                |               |
|                          |                            | Hide Chartfields                                |             |                                         |              |              |                       |                     |                                |               |
| Sponsored Accounts       |                            |                                                 |             |                                         |              |              |                       |                     |                                |               |
|                          |                            |                                                 |             |                                         |              |              |                       |                     |                                | 4 rows        |
| Certified? O             | Earnings 🤇                 | Percent of Pay O                                | Details     | Project/Grant 0                         |              | Department O | Cost Share O          |                     | Op Unit/Dept/Fund/Acct/Class O |               |
| 1 (Yes )                 | 20086.00                   | 11.10                                           | Details     | 10008119 Work Activity 202C21: Rapid In |              | 155400       |                       |                     | CL040 155400 F1000 51300 202   |               |
| 2 Yes                    | 22573.99                   | 12.47                                           | Details     |                                         |              | 155001       | 10008115 Work Activit | y 202C18: Progress  | CL040 155001 A0001 51300 101   |               |
| 3 Yes                    | 18104.66                   | 10.00                                           | Details     |                                         |              | 155001       | 10008116 Work Activit | y 202C19: High Ene  | CL040 155001 A0001 51300 101   |               |
| 4 Yes                    | 45814.60                   | 25.31                                           | Details     |                                         |              | 155001       | 10008118 Work Activit | y No 202C20: Rapid  | CL040 155001 A0001 51300 101   |               |
|                          |                            | Subtotal 106579.25                              |             |                                         |              |              |                       |                     |                                |               |
|                          | Percent                    | Subtotal 58.88                                  |             |                                         |              |              |                       |                     |                                |               |
| University Accounts      |                            |                                                 |             |                                         |              |              |                       |                     |                                |               |
|                          |                            |                                                 |             |                                         |              |              |                       |                     |                                | 1 row         |
| Certified? O             | Earnings 🤇                 | Percent of Pay O                                | Details     | Project/Grant 0                         | Department O |              | Cost Share O          | Op Unit/Dept/Func   | /Acct/Class 0                  |               |
| 1 Yes                    | 74403.53                   | 41.11                                           | Details     |                                         | 155001       |              |                       | CL040 155001 A00    | 01 51300 101                   |               |
|                          |                            | Subtotal 74403.53                               |             |                                         |              |              |                       |                     |                                |               |
|                          | Percent                    | Subtotal 41.11                                  |             |                                         |              |              |                       |                     |                                |               |
| Total Qualifying Account | ts                         |                                                 |             |                                         |              |              |                       |                     |                                |               |
|                          |                            | Total 180982.78                                 |             |                                         |              |              |                       |                     |                                |               |
|                          | Per                        | ent Total 100.00                                |             |                                         |              |              |                       |                     |                                |               |

**Step 5:** Click the **View Approval Routing** button to see the approval workflow.

| Account          |                                         |             |               | Form Page    |             |                              |        | <b>A</b> Q | : | ۲   |
|------------------|-----------------------------------------|-------------|---------------|--------------|-------------|------------------------------|--------|------------|---|-----|
| 1 )              | /es 79766.75                            | 44.07 Detai | s             | 155001       |             | CL040 155001 A0001 51300 101 |        |            |   |     |
|                  | Subtotal 79766.75                       |             |               |              |             |                              |        |            |   |     |
|                  | Percent Subtotal 44.07                  |             |               |              |             |                              |        |            |   |     |
| Total Qualifyi   | ing Accounts                            |             |               |              |             |                              |        |            |   |     |
| File Attachm     | Total 180982.78<br>Percent Total 100.00 |             |               | View Approva | Routing     |                              |        |            |   |     |
|                  |                                         |             |               |              |             |                              |        |            | 1 | row |
| Status           |                                         | Action      | Description O |              | File Name O |                              | Remove |            |   |     |
| 1                |                                         | Upload      |               |              |             |                              | Delete |            |   |     |
| Add Action Items |                                         |             |               |              |             |                              |        |            |   | _   |

**Step 6:** Click the **Cancel** button to return to the form page.

| < Account            |                                                       |                           | Form Pa                                                                                      | ge                          | 😭 Q. : @                                                                    |
|----------------------|-------------------------------------------------------|---------------------------|----------------------------------------------------------------------------------------------|-----------------------------|-----------------------------------------------------------------------------|
| 1 Yes                | 79766.75                                              | 44.07 Det                 | alls 155001                                                                                  |                             | CL040 155001 A0001 51300 101                                                |
| Total Qualifying Act | Subtotal 79766.75<br>Percent Subtotal 44.07<br>counts |                           | Cancel Current Approva                                                                       | al Routing                  |                                                                             |
|                      | Total 180982.78                                       |                           | ~ G3FORM_ID=195456, PROJECT_ID=10008115                                                      | Pending                     |                                                                             |
| File Attachments     | Percent Total 100.00                                  |                           | Parallel Path                                                                                |                             |                                                                             |
|                      |                                                       |                           | 2 Pending                                                                                    |                             | 1 row                                                                       |
| Status               |                                                       | Action                    | Principal Investigator Project >                                                             |                             | Remove                                                                      |
| 1                    |                                                       | Upload                    |                                                                                              |                             | Delete                                                                      |
| Add                  |                                                       |                           |                                                                                              |                             |                                                                             |
| Action Items         |                                                       |                           | ▶ G3FORM_ID=195456, PROJECT_ID=10008116                                                      | Pending                     |                                                                             |
| Asknowladaem         | unt.                                                  |                           | > G3FORM_ID=195456, PROJECT_ID=10008118                                                      | Pending                     | 1 row                                                                       |
| Acknowledgeme        | To the best of my knowledge and                       | thelief. I certify the em | G3FORM_ID=195456, PROJECT_ID=10008119                                                        | Awaiting Further Approvals  | eporting period where Lam the Principal Investigator. Lam aware that filing |
| 1 Yes                | inaccurate and/or late effort repo                    | rts may result in punits  | Supervisor Stage                                                                             |                             | b.                                                                          |
|                      |                                                       |                           | > G3FORM_ID=195456                                                                           | Awaiting Further Approvals  |                                                                             |
| ✓ Comments           |                                                       |                           | * Comments                                                                                   |                             |                                                                             |
|                      |                                                       |                           | System at 08/24/20 - 3:06 PM<br>Not enough approvers were found at: step number 1, path 1, s | stage 30. Routing to Admin. |                                                                             |
| -                    |                                                       |                           |                                                                                              |                             |                                                                             |

**Step 7:** When your review is complete and you are ready to acknowledge the reported effort is reasonably reflected, click the **Acknowledgement** button to show **Yes**.

**Step 8:** Click the **Comments** drop-down arrow, click in the Comments box and enter an appropriate comment. These comments will be visible to **all** who can view the eForm. A comment is only required if the form is recycled.

Notice the comments entered by previous approvers.

**Step 9:** Click the **Approve** button to complete your certification.

| C Account                                  |                                                                      |                                                         | F                                                                                                    | Form Page                                                                | 6                                                             | Q         | :      | Ø   |
|--------------------------------------------|----------------------------------------------------------------------|---------------------------------------------------------|----------------------------------------------------------------------------------------------------|--------------------------------------------------------------------------|---------------------------------------------------------------|-----------|--------|-----|
| 1 Ye                                       | s 79766.75                                                           | 44.07 D                                                 | Details 1550                                                                                                    | 001                                                                      | CL040 155001 A0001 51300 101                                  |           |        |     |
|                                            | Subtotal 79766.75                                                    |                                                         |                                                                                                    |                                                                          |                                                               |           |        |     |
| Total Qualifyin                            | Percent Subtotal 44.07<br>g Accounts                                 |                                                         |                                                                                                    |                                                                          |                                                               |           |        |     |
|                                            | Total 180982.78<br>Percent Total 100.00                              |                                                         |                                                                                                    | View Approval Routing                                                    |                                                               |           |        |     |
| File Attachmer                             | nts                                                                  |                                                         |                                                                                                    |                                                                          |                                                               |           |        |     |
| Status                                     |                                                                      | Action                                                  | Description ◊                                                                                                    | File Name 🗘                                                              | Remove                                                        |           | 11     | ow  |
| 1                                          |                                                                      | Upload                                                  |                                                                                                    |                                                                          | Delete                                                        |           |        |     |
| Add                                        |                                                                      |                                                         |                                                                                                    |                                                                          |                                                               |           |        |     |
| Action Items                               |                                                                      |                                                         |                                                                                                    |                                                                          |                                                               |           |        |     |
| Acknowled                                  | igement                                                              |                                                         |                                                                                                    |                                                                          |                                                               |           | 1      | :ow |
| 1 Yes                                      | To the best of my knowledge an<br>inaccurate and/or late effort repu | nd belief, I certify the er<br>orts may result in punit | employee's payroll percentages reasonably reflect their effor<br>titive actions as noted in federal and University policies. | rt on award(s) and are consistent with the work performed during this re | sporting period where I am the Principal Investigator. I am a | ware that | filing |     |
| ▼ Comments                                 |                                                                      |                                                         |                                                                                                    |                                                                          |                                                               |           |        |     |
|                                            |                                                                      |                                                         |                                                                                                    |                                                                          |                                                               |           |        |     |
| **<br>** Mon, Aug 24 2<br>This appears rea | 0, 03:36:53 PM<br>sonable to me. Thank you.                          |                                                         |                                                                                                    |                                                                          |                                                               |           |        |     |
| OYD, TIFFANY<br>Search                     | Recycle Hold Print Ap                                                | pprove                                                  |                                                                                                    |                                                                          |                                                               |           |        |     |

Step 10: Click the View Approval Route button to see the approval workflow.

**Step 11:** You can see that the eForm has now been approved by the employee and is now pending approval by the Principal Investigators (PIs). Once all PIs complete their approval, the report will move to the primary Supervisor.

**Step 12:** The **Parallel Stage** will show all of the PIs responsible for each project(s) identified on the eForm.

- If the employee and the PI are the same person, PI certification will be automatic at the employee step.
- There are parallel stages for each of the project/grant(s) identified on the report. If the projects listed all have different PIs, it can be in multiple approval ques at the same time. If the same PI is listed on multiple projects, the PI will receive multiple email notifications but will only need to approve the report once.

| < Account                                                  |                                                                      | Form                                                  | Result                     |                                                     |                     | A Q : (           |
|------------------------------------------------------------|----------------------------------------------------------------------|-------------------------------------------------------|----------------------------|-----------------------------------------------------|---------------------|-------------------|
| Time and Effort Reporting : Result                         | ts                                                                   |                                                       |                            |                                                     |                     | Form ID 19545     |
| You have successfully approved your eForm.                 |                                                                      |                                                       |                            |                                                     |                     |                   |
| The eForm has been routed to the next approval s           | tep. MCKAY, JENNIFER.                                                | Cancel App                                            | roval                      | one                                                 |                     |                   |
| View Approval Route                                        |                                                                      |                                                       |                            |                                                     |                     |                   |
| ✓ Signature/Action Logs                                    |                                                                      |                                                       |                            |                                                     |                     |                   |
| Transaction / Signature Log<br>Current Date Time           | Step Title                                                           | Parallel Stage                                        |                            | Form Action                                         | Time Elapsed        | 4 ros             |
| 1 08/24/2020 3:06:10PM                                     | Saved                                                                | -G3FORM_ID=195456, PROJECT_ID=10008115                | Awaiting Further Approvals | Save                                                |                     |                   |
| 2 08/24/2020 3:06:41PM                                     | Initiated                                                            | Parallel Path                                         |                            | Qsubmit                                             | < 1 minute          |                   |
| 3 08/24/2020 3:36:55PM                                     | Employee Oprid                                                       | Approved                                              |                            | Approve                                             | 30 minutes          |                   |
| 4 08/25/2020 10:07:11AM                                    | Principal Investigat                                                 | Principal investigator Project ><br>08/25/20 10:07 AM |                            | Approve                                             | 18 hours 30 minutes |                   |
| Action Item Log                                            |                                                                      |                                                       |                            | -                                                   |                     | 3 rot             |
| Acknowledgement Description                                |                                                                      |                                                       |                            |                                                     | User                | Time Stamp        |
| 1 Yes To the best of my knowle                             | dge, I confirm this report reflect                                   | > G3FORM_ID=195456, PROJECT_ID=10008116               | Awaiting Further Approvals | 1                                                   | PERKINTD            | 3:06:39:000000PM  |
| 2 Yes To the best of my knowle                             | dge and belief, I certify that the                                   | ▶ G3FORM_ID=195456, PROJECT_ID=10008118               | Awaiting Further Approvals | n aware that filing inaccurate a                    | ind/or late MJV     | 08/24/20          |
| enon reports may result i                                  | in punitive actions as noted in                                      | ▶ G3FORM_ID=195456, PROJECT_ID=10008119               | Awaiting Further Approvals |                                                     |                     | 3.28.01.000000FM  |
| 3 Yes To the best of my knowle<br>Investigator. I am aware | dge and belief, I certify the em<br>that filing inaccurate and/or la | Supervisor Stage                                      |                            | <ul> <li>leporting period where I am the</li> </ul> | Principal GURDAL    | 10:07:04.000000AM |
|                                                            |                                                                      |                                                       | Pending                    |                                                     |                     |                   |

**Step 13:** Click the **Signature/Action Logs** drop-down arrow to view additional transaction log information.

| < Accourt           | nt                              |                                                                                                    | Form Re                                                                         | sult                                                                    |                                            |                   | A Q : Ø                       |
|---------------------|---------------------------------|----------------------------------------------------------------------------------------------------|---------------------------------------------------------------------------------|-------------------------------------------------------------------------|--------------------------------------------|-------------------|-------------------------------|
| 💽 Tin               | me and Effo                     | rt Reporting : Results                                                                                                    |                                                                                 |                                                                         |                                            |                   | Form ID 195456                |
| You have<br>The eFo | e successfully<br>rm has been n | approved your eForm.<br>uted to the next approval step. MCKAY, JENNIFER.                                                                                                    |                                                                                 |                                                                         |                                            |                   |                               |
| View A;             | pproval Route                   |                                                                                                    |                                                                                 |                                                                         |                                            |                   |                               |
| Transacti           | ion / Signatu                   | e Log                                                                                                    |                                                                                 |                                                                         |                                            |                   | 4 rows                        |
| Curr                | ent Date Time                   | Step Title                                                                                                    | User ID                                                                         | User Description                                                        | Form Action                                | Time Elapsed      |                               |
| 1 08/24             | \$/2020 3.06:10                 | PM Saved                                                                                                    |                                                                                 |                                                                         | Save                                       |                   |                               |
| 2 08/24             | 4/2020 3:06:4                   | PM Initiated                                                                                                    |                                                                                 |                                                                         | Submit                                     | < 1 minute        |                               |
| 3 08/24             | 4/2020 3:36:55                  | PM Employee Oprid                                                                                                    |                                                                                 |                                                                         | Approve                                    | 30 minutes        |                               |
| 4 08/25             | 5/2020 10:07:1                  | AM Principal Investigator Project                                                                                                    |                                                                                 |                                                                         | Approve                                    | 18 hours 30 minu  | tes                           |
| Action Ite          | em Log                          |                                                                                                    |                                                                                 |                                                                         |                                            |                   | 3 rows                        |
| Ackr                | nowledgemen                     | Description                                                                                                    |                                                                                 |                                                                         |                                            | User              | Time Stamp                    |
| 1                   | Yes                             | To the best of my knowledge, I confirm this report reflects all current payroll actions and                                                                                             | l requests.                                                                     |                                                                         |                                            |                   | 08/24/20<br>3:06:39.000000PM  |
| 2                   | Yes                             | To the best of my knowledge and belief, I certify that the payroll percentages reasonabl<br>effort reports may result in punitive actions as noted in federal and University policies.  | y reflect my effort and are consisten                                           | t with the work I performed during this report                          | ting period. I am aware that filing inacco | arate and/or late | 08/24/20<br>3:28:01.000000PM  |
| 3                   | Yes                             | To the best of my knowledge and belief, I certify the employee's payroll percentages re-<br>Investigator. I am aware that filing inaccurate and/or late effort reports may result in pu | asonably reflect their effort on award<br>nitive actions as noted in federal an | d(s) and are consistent with the work perform<br>d University policies. | ned during this reporting period where I   | am the Principal  | 08/25/20<br>10:07:04.000000AM |
| Print               |                                 |                                                                                                    |                                                                                 |                                                                         |                                            |                   |                               |

**Step 14:** If the percentage on a distribution line(s) does not look reasonable, click the **Certify** button to toggle to **No**. Notice when a line(s) is not certified, the Acknowledgement disappears.

**Step 15:** Be sure to clearly identify the problem for the Business Managers in the comment box so they can begin the process of making all necessary changes.

Note: A comment is required when recycling the eForm back to the Business Manager.

**Step 16:** To return the eForm back to the Business Managers for changes, click the **Recycle** button.

| < Account                |                                                                       |                                            |                                                                        | Form Page                                                          |                                                                | <b>ନ</b> ସ୍ : (                             |
|--------------------------|-----------------------------------------------------------------------|--------------------------------------------|------------------------------------------------------------------------|--------------------------------------------------------------------|----------------------------------------------------------------|---------------------------------------------|
| 1 <u>No</u>              | 74403.53                                                              | 41.11                                      | Details                                                                | 155001                                                             | CL040 155001 A0001 5                                           | 1300 101                                    |
| Per                      | Subtotal 74403.53<br>rcent Subtotal 41.11                             |                                            |                                                                        |                                                                    |                                                                |                                             |
| Total Qualifying Acco    | unts                                                                  |                                            |                                                                        |                                                                    |                                                                |                                             |
|                          | Total 180982.78<br>Percent Total 100.00                               |                                            |                                                                        |                                                                    |                                                                |                                             |
|                          |                                                                       |                                            |                                                                        |                                                                    |                                                                |                                             |
| File Attachments         |                                                                       |                                            |                                                                        |                                                                    |                                                                | 1 row                                       |
| Status                   | Action                                                                |                                            | Description 🗘                                                          |                                                                    | File Name 🗢                                                    | Remove                                      |
| 1                        | Upload                                                                |                                            |                                                                        |                                                                    |                                                                | Delete                                      |
| Add                      |                                                                       |                                            |                                                                        |                                                                    |                                                                |                                             |
| Action Items             |                                                                       |                                            |                                                                        |                                                                    |                                                                |                                             |
| Acknowledgement          |                                                                       |                                            |                                                                        |                                                                    |                                                                | 1 row                                       |
| 1 0                      | I certify the employee's payroll<br>and/or late effort reports may re | percentages reaso<br>esult in punitive act | nably reflect their effort on awar<br>ions as noted in federal and Uni | d(s) and are consistent with the work perform<br>versity policies. | ned during this reporting period where I am the Principal Inve | stigator. I am aware that filing inaccurate |
| - Comments               |                                                                       |                                            | 1                                                                      |                                                                    |                                                                |                                             |
| The percentage on the di | stribution line in University Accor                                   | unts is not correct.                       |                                                                        |                                                                    |                                                                |                                             |
|                          |                                                                       |                                            |                                                                        |                                                                    |                                                                |                                             |
| Search Recycle           | Hold Print A                                                          | pprove                                     |                                                                        |                                                                    |                                                                |                                             |

#### Next Steps:

- The report will be considered complete once all applicable PIs have completed their certification and the report has been approved by the Supervisor.
- If a correction is requested at any step of the process (and the form is recycled), it will route back to the Business Manager to make any needed adjustments.
- The Business Manager will then re-submit the report for re-certification.

**Note:** If the employee and the PI are the same person, PI certification will be automatic when approved as the employee.

#### III. Viewing the eForm the Time and Effort eForm

Step 1: Click the View a Grant Report tab.

Step 2: Click the Search button.

| K My Workplace              |                    | Account           | <br>Q, | : | ۲ |
|-----------------------------|--------------------|-------------------|--------|---|---|
| 🛅 Grant Time & Effort Forms | Search by:         |                   |        |   |   |
| A Update a Grant Report     | Form ID            | Begins With 🔹     |        |   |   |
|                             | Employee Name      | Begins With -     |        |   |   |
| Certify a Grant Report      |                    |                   |        |   |   |
| 👩 View a Grant Report       | Reporting Period   | Begins With •     |        |   |   |
|                             | Primary Department | Begins With       |        |   |   |
|                             | Form Status        | is Equal To -     |        |   |   |
|                             | Form Type          | Begins With 🔹 🔍 🔍 |        |   |   |
|                             | Empl ID            | Begins With       |        |   |   |
|                             | I Search Clear     |                   |        |   |   |

**Step 3:** The eForm page automatically opens indicating there is only one report available for you to certify. Scroll down to the bottom of the page. When you click Search, a list of eForms will populate below the search criteria section of the page. Just click the employee name to view a report.

Notice the comments at the bottom of the page.

**Step 4:** To view the approval workflow, click the **Next** button. The **View a Grant Report** tab does not allow you to submit or recycle an eForm.

| Count                                                                                                    |                                                               |                           |                 |                 | Form Pag               | e            |                              | 🏫 🔍 🗄 🥑 |
|----------------------------------------------------------------------------------------------------|---------------------------------------------------------------|---------------------------|-----------------|-----------------|------------------------|--------------|------------------------------|---------|
| Certified? ◊                                                                                                    | Earnings $\Diamond$                                           | Percent of Pay $\Diamond$ | Details         | Project/Grant 0 | Department ◇           | Cost Share 🗘 | Op Unit/Dept/Fund/Acct/Class | >       |
| 1 Yes                                                                                                    | 74403.53                                                      | 41.11                     | Details         |                 | 155001                 |              | CL040 155001 A0001 51300 101 |         |
|                                                                                                    | Subtotal 744<br>Percent Subtotal 41.1                         | 03.53                     |                 |                 |                        |              |                              |         |
| Total Qualifying Accou                                                                                                    | Total 180<br>Percent Total 100                                | 1982.78<br>1.00           |                 |                 |                        |              |                              |         |
| The Attachments                                                                                                    |                                                               |                           |                 |                 |                        |              |                              | 1 row   |
| Status                                                                                                    |                                                               |                           | Actio           | n               | Description $\Diamond$ |              | File Name 🗘                  |         |
| 1                                                                                                    |                                                               |                           | Uploa           | d               |                        |              |                              |         |
| Add<br>- Comments                                                                                                    |                                                               |                           |                 |                 |                        |              |                              |         |
| ** Tiffany Boyd<br>** Wed, Mar 4 20, 03:38:28<br>This report looks good. Tha<br>** Hossein Haj-Hariri<br>** Wed, Mar 4 20, 11:41:34<br>This all looks reasonable to       | —<br>I PM<br>Ink you!<br>—<br>AM<br>2 me. Thank you!          |                           |                 |                 |                        |              |                              |         |
| ** Michael Van Tooren<br>** Tue, Mar 3 20, 05:01:08<br>This all looks reasonable to<br>** Michael Van Tooren<br>** Tue, Mar 3 20, 05:00:40<br>Line 1 for University Accou | PM<br>p me. Thank you.<br><br>PM<br>nts does not look correct | to me. Please review an   | nd make all nec | essary changes. |                        |              |                              |         |
| Search Next >>                                                                                                    | Print                                                         |                           |                 |                 |                        |              |                              |         |

**Step 5:** Click the **View Approval Route** to see where the eForm is in the approval process. This eForm is still waiting for Supervisor approval.

| < Account   | R.           |                                                                                         |                    | For                                                   | m Result                   |                                      |                  | 🔒 Q 🗄 🙆                      |
|-------------|--------------|-----------------------------------------------------------------------------------------|--------------------|-------------------------------------------------------|----------------------------|--------------------------------------|------------------|------------------------------|
| Tim         | e and Effo   | ort Reporting : Results                                                                 |                    |                                                       |                            |                                      |                  | Form ID 195456               |
| You have    | successfully | approved your eForm.                                                                    | TABUTTO -          |                                                       |                            |                                      |                  |                              |
| The ePon    | m nas been r | outed to the next approval step. INCRAT, 3                                              | ENNIPER.           | Cancel                                                | pproval                    | Done                                 |                  |                              |
| View App    | proval Route |                                                                                         |                    |                                                       |                            |                                      |                  |                              |
| 👻 Signatu   | re/Action L  | ogs                                                                                     |                    |                                                       |                            |                                      |                  |                              |
| Transactio  | on / Signatu | rre Log<br>Ster                                                                         | n Title            | Parallel Stage                                        |                            | Form Action T                        | me Elapsed       | 4 rows                       |
| 1 08/24/    | 2020 3.06.1  | OPM Sav                                                                                 | ed                 | -G3FORM_ID=195456, PROJECT_ID=10008115                | Awaiting Further Approvals | Save                                 |                  |                              |
| 2 08/24/    | 2020 3.06:4  | 1PM Initia                                                                              | ated               | Parallel Path                                         |                            | -<br>Asubmit <                       | 1 minute         |                              |
| 3 08/24/    | 2020 3:36.5  | 5PM Emp                                                                                 | ployee Oprid       | Approved                                              |                            | Approve 3                            | ) minutes        |                              |
| 4 08/25/    | 2020 10:07:1 | 1AM Prin                                                                                | icipal Investigati | Principal Investigator Project ><br>08/25/20 10:07 AM |                            | Approve 1                            | hours 30 minutes | 1                            |
| Action Iter | m Log        |                                                                                         |                    |                                                       |                            |                                      |                  | 3 rows                       |
| Ackno       | owledgemen   | t Description                                                                           |                    |                                                       |                            |                                      | User             | Time Stamp                   |
| 1           | Yes          | To the best of my knowledge, I confirm t                                                | this report reflec | ► G3FORM_ID=195456, PROJECT_ID=10008116               | Awaiting Further Approvals | 1                                    | PERKINTD         | 08/24/20<br>3:06:39.000000PM |
| 2           | Yes          | To the best of my knowledge and belief,<br>effort reports may result in punitive action | I certify that the | + G3FORM_ID=195456, PROJECT_ID=10008118               | Awaiting Further Approvals | n aware that filing inaccurate and/o | late MJV         | 08/24/20<br>3 28 01 000000PM |
|             | Vor          | To the best of my knowledge and belief.                                                 | I certify the em   | ► G3FORM_ID=195456, PROJECT_ID=10008119               | Awaiting Further Approvals | eporting period where I am the Prin  | cipal cuppa      | 08/25/20                     |
| 3           | ,05          | Investigator. I am aware that filing inacc                                              | curate and/or lat  | v G3FORM_ID=195456                                    | Pending                    | 1                                    | GURUAL           | 10.07:04.000000AM            |
| Print       |              |                                                                                         |                    |                                                       | -                          |                                      |                  |                              |

**Step 6:** Click the **Signature/Action Logs** drop-down arrow to view additional transaction log information.

| K Acc  | ount                                                                                                    |             |                                    |                                                           | Form Res     | sult               |               |         |            | Â                  | Q,            | : 0     |
|--------|----------------------------------------------------------------------------------------------------|-------------|------------------------------------|-----------------------------------------------------------|--------------|--------------------|---------------|---------|------------|--------------------|---------------|---------|
|        | Time                                                                                                    | and Eff     | ort Reporting : Results            |                                                           |              |                    |               |         |            | 1                  | Form ID       | ) 19545 |
| You    | have su                                                                                                    | uccessfully | approved your eForm.               |                                                           |              |                    |               |         |            |                    |               |         |
| The    | eForm I                                                                                                    | has been i  | outed to the next approval step. M | CKAY, JENNIFER                                            |              |                    |               |         |            |                    |               |         |
| View   | w Appro                                                                                                    | oval Rout   |                                    |                                                           |              |                    |               |         |            |                    |               |         |
| ▼ Sig  | nature                                                                                                    | Action L    | ogs                                |                                                           |              |                    |               |         |            |                    |               |         |
| Trans  | action                                                                                                    | / Signate   | re Log                             | Step Title                                                | User ID      | User Description   | Form Action   | Time E  | lapsed     |                    |               | 4 row   |
| 1 0    | 8/24/20                                                                                                    | 20 3.06 1   | OPM                                | Saved                                                     |              |                    | Save          |         |            |                    |               |         |
| 2 0    | 8/24/20                                                                                                    | 20 3.06:4   | 1PM                                | Initiated                                                 |              |                    | Submit        | < 1 min | ute        |                    |               |         |
| 3 0    | 8/24/20                                                                                                    | 20 3:36:5   | 5PM                                | Employee Oprid                                            |              |                    | Approve       | 30 min  | ites       |                    |               |         |
| 4 0    | 8/25/20                                                                                                    | 20 10:07    | 11AM                               | Principal Investigator Project                            |              |                    | Approve       | 18 hou  | s 30 minut | es                 |               |         |
| Action | n Item I                                                                                                    | Log         |                                    |                                                           |              |                    |               |         |            |                    |               | 3 row   |
| A      | cknow                                                                                                    | ledgemer    | t Description                      |                                                           |              |                    |               |         | User       | Time S             | tamp          |         |
| 1      | )                                                                                                    | Yes         | To the best of my knowledge, I c   | onfirm this report reflects all current payroll actions a | nd requests. |                    |               |         |            | 08/24/2<br>3:06:39 | 0<br>.000000F | M       |
| 2      | Yes To the best of my knowledge and belief, I certify that the payroll percentages reasonably reflect my effort and are consistent with the work I performed during this reporting period. I am aware that tiling inaccurate and/or late 08/24/2 328 or 328 or |             |                                    |                                                           | 0<br>000000F | M                  |               |         |            |                    |               |         |
| 3      | 3 Yes To the best of my knowledge and belief, I certify the employee's payroll percentages reasonably reflect their effort on award(s) and are consistent with the work performed during this reporting period where I am the Principal Investigator. I am aware that filing inaccurate and/or late effort reports may result in punitive actions as noted in federal and University policies.                                                                                                    |             |                                    |                                                           |              | 08/25/2<br>10:07:0 | 0<br>4.000000 | AM      |            |                    |               |         |
| P      | rint                                                                                                    |             |                                    |                                                           |              |                    |               |         |            |                    |               |         |

## IV. Time and Effort eForm Actions

| K My Workplace              | Account 🏫 🔍 🗄 🥑                                                                                                    |  |  |  |  |  |  |
|-----------------------------|----------------------------------------------------------------------------------------------------|--|--|--|--|--|--|
| 🔚 Grant Time & Effort Forms | Welcome to the University of South Carolina's Time and Effort Reporting and Certification Center. This is where you will manage Time and Effort reports and required certification for employees.                          |  |  |  |  |  |  |
| Dpdate a Grant Report       | Time and Effort reports can only be corrected by submitting a Retro Funding Change request to the RetroJE mailbox at RetroJE@mailbox.sc.edu.<br>Once correction is processed, forms will automatically refresh and update. |  |  |  |  |  |  |
| 🕗 Certify a Grant Report    | The following actions can be performed through this center:                                                                                                    |  |  |  |  |  |  |
|                             | Update a Time and Effort Report – Allows you to manually refresh and capture any updates (as applicable) for a report(s).                                                                                                  |  |  |  |  |  |  |
| y view a Grant Report       | Certify a Time and Effort Report – Allows you to review and certify applicable effort based on salary charged for a report(s).                                                                                             |  |  |  |  |  |  |
|                             | View a Time and Effort Report – Allows you to view report(s).                                                                                                    |  |  |  |  |  |  |
|                             |                                                                                                    |  |  |  |  |  |  |
|                             |                                                                                                    |  |  |  |  |  |  |
|                             |                                                                                                    |  |  |  |  |  |  |
|                             |                                                                                                    |  |  |  |  |  |  |

Below is an explanation of each action highlighted above and who can perform that action.

|                           | Add                                                                  | Update                                                                                              | Certify                                                                                                    | View                                                                                       |
|---------------------------|----------------------------------------------------------------------|----------------------------------------------------------------------------------------------------|----------------------------------------------------------------------------------------------------|--------------------------------------------------------------------------------------------|
|                           | Only the<br>Controller's<br>Office can<br>add/create a<br>new eForm. | Allows you to<br>review and<br>verify<br>distribution<br>lines and<br>release for<br>certification. | Allows you to<br>review and certify<br>applicable effort<br>based on salary<br>charged for a<br>report(s). | Allows you to view<br>report(s), including<br>approval workflow<br>and transaction<br>log. |
| Business<br>Manager       | ×                                                                    | ✓                                                                                                   | ×                                                                                                    | $\checkmark$                                                                               |
| Employee                  | ×                                                                    | ×                                                                                                   | $\checkmark$                                                                                               | $\checkmark$                                                                               |
| Principal<br>Investigator | ×                                                                    | ×                                                                                                   | $\checkmark$                                                                                               | $\checkmark$                                                                               |
| Supervisor                | ×                                                                    | ×                                                                                                   | $\checkmark$                                                                                               | $\checkmark$                                                                               |
| Controller's Office       | $\checkmark$                                                         | 1                                                                                                   | ×                                                                                                    | √                                                                                          |

## **Time and Effort eForm Actions**

**Note:** Business Managers, Employees, PIs, and Supervisors may see all three action tabs but will not receive search results if it's an action that cannot be performed by the role as indicated above.

## V. Time and Effort eForm Status

| Time and Effort<br>eForm Status | Status Description                                                                                                    |
|---------------------------------|----------------------------------------------------------------------------------------------------|
| Saved                           | Business Manager – Receives the reports in <b>"Saved"</b> status and submits or releases them to Employees for certification.                                                                             |
|                                 | If a retro funding change is processed after the form has been<br>submitted and released for certification, it will automatically be<br>recycled back to the Business Manager in a <b>"Saved"</b> status. |
| Pending                         | Employees, Supervisors, & PIs receive the reports in <b>"Pending"</b> status (because they are pending approval).                                                                                         |
| Partially Approved              | If a report is recycled by a user at any point, it will return to the Business Manager in a <b>"Partially Approved"</b> Status.                                                                           |
|                                 | Business Managers will initiate all necessary changes and <b>Resubmit</b> the form.                                                                                                    |
| Executed                        | Once a report is fully certified, the report status is <b>"Executed"</b> .                                                                                                    |
| On Hold                         | This function is not recommended used. Reports can stay in an approvers cue until ready to be approved or recycled.                                                                                       |
|                                 | The employee, PI, or supervisor have the Time and Effort Report on hold to verify the payroll information before certifying and submitting to the next level.                                             |
| Withdrawn                       | The eForm has been withdrawn by the Controller's Office and is no longer available to the Business Manager to release for certification.                                                                  |

Use **View Option** to review form status, not Update! This will prevent accidently restarting workflow.

### VI. Principal Investigator Responsibility

- Review the salary charged to ensure the percentage charged is a reasonable representation of how the employee spent their time on your award(s) where you are the Principal Investigator
- Ensure the effort that is reported is consistent with effort reported within progress reports submitted to the sponsor
- As Principal Investigator you are responsible overall for the expenses that are charged to the grant award. Inaccurate effort reports may result in punitive actions as noted in Federal and University Policies
- If you have questions or concerns, coordinate with your Business Manager

## VII. Time and Effort Email Notification

Below is an example of the Time and Effort email notification received when a form is **routed** to the Employee, Principal Investigator, and Supervisor for approval.

Click the **link** and you will be prompted to sign into HCM PeopleSoft. If you already have HCM PeopleSoft open, it will take you directly to the Time and Effort eForm.

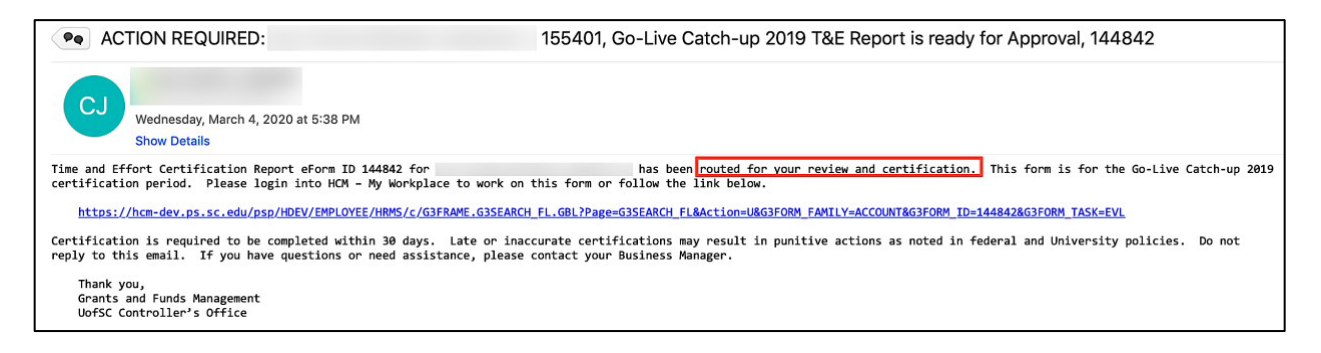